<u>คู่มือการ import ผลงานตีพิมพ์จากฐานข้อมูล Web of Science</u>

1. เข้า Web of Science (<u>https://webofknowledge.com/)</u>จะได้ดังรูป

| Web of Science | InCites   | Journal Citation Reports | Essential Science Indicators | EndNote P   | ublons |            |               |        |            | Sign In 👻 🛛 He           | lp English 🔻                      |
|----------------|-----------|--------------------------|------------------------------|-------------|--------|------------|---------------|--------|------------|--------------------------|-----------------------------------|
| Web o          | f Sc      | ience                    |                              |             |        |            |               |        |            |                          | Clarivate                         |
| Search         |           |                          |                              |             |        |            |               |        | My Tools 🐱 | Search History           | Marked List                       |
| Select a d     | ataba     | se Web of Sci            | ence Core Collection         |             | ×      | Learn More |               |        |            | See how we<br>Open Acces | e just made<br>18 easier to find! |
| Basic Search   | Cit       | ed Reference Search      | Advanced Search              | + More      |        |            |               |        |            |                          |                                   |
| Example: 0     | )'Brian ( | C* OR OBrian C*          |                              |             | 0      | Author     | ×             | Search |            | Click her                | e for tips to<br>your search.     |
|                |           |                          | + Add Another F              | Field Reset | Form   | └→ Sele    | ct from Index |        |            |                          |                                   |
|                |           |                          |                              |             |        |            |               |        |            |                          |                                   |

- 2. ค้นหารายชื่อผลงานตีพิมพ์ แบบ Basic Search โดยมีขั้นตอน ดังนี้
  - 2.1 กรอกนามสกุลเป็นภาษาอังกฤษ เว้นวรรคและตามด้วยตัวอักษรภาษาอังกฤษตัวแรกของชื่อจริง เช่น Surname N
  - 2.2 คลิก Drop Down เลือก Author
  - 2.3 กำหนด Timespan เป็นช่วง 5 ปีย้อนหลัง เช่น 2013-2018 (สกว. จะพิจารณาผลงานตีพิมพ์ในช่วง 5 ปีที่ผ่านมา)
  - 2.4 คลิกที่ปุ่ม search

ดังรูป

| Web of Science InCites Journal Citation Reports Essential Science Indicators EndNote Publions                                                           | Sign In 👻 Help 🛛 English 🔫                          |
|----------------------------------------------------------------------------------------------------|-----------------------------------------------------|
| Web of Science                                                                                                    | Clarivate<br>Analytics                              |
| Search                                                                                                    | My Tools 👻 Search History Marked List               |
| Select a database Web of Science Core Collection *                                                                                                    | See how we just made<br>Open Access easier to find! |
| Basic Search Cited Reference Search Advanced Search + More 2.2<br>2.1<br>Surname N + Add Another Field Reset Form Search + Add Another Field Reset Form | Click here for tips to<br>improve your search.      |
| TIMESPAN<br>All years<br>From 2013 * to 2018 * 2.3<br>MORE SETTINGS                                                                                     |                                                     |

 เว็บไซต์จะแสดงรายละเอียดผลงานตีพิมพ์ทั้งหมดของท่าน ที่ตีพิมพ์ในช่วงปีที่กำหนด โดยจะสรุปจำนวน ผลงานตีพิมพ์ทั้งหมดของท่าน ดังรูป

| Web of Science InCites Journal Citatio                                             | on Reports Essential Science Indicators | EndNote Publons |                      |                      | Sign In 🍸 H           | lelp English 🔻                 |
|------------------------------------------------------------------------------------|-----------------------------------------|-----------------|----------------------|----------------------|-----------------------|--------------------------------|
| Web of Science                                                                     |                                         |                 |                      |                      |                       | Clarivate<br>Analytics         |
| Search                                                                             |                                         |                 |                      | My Tools             | - Search History      | Marked List                    |
| Results: 34<br>(from Web of Science Core Collection)                               | Sort by: Date Times Cited               | Usage Count     | Relevance Recently / | Added *              | ◀ Page                | 1 of 4 🕨                       |
| Select articles grouped for<br>author name U:<br>You searched for: AUTHOR:<br>More | Select Page                             | 2 5K Save t     | to EndNote online    | * Add to Marked List | 🔟 Create Cit<br>🗮 Ana | tation Report<br>alyze Results |

4. คลิกที่ Create Citation Report

| Web of Science InCites Journal Citatio                                             | n Reports Essential Science Indicators | EndNote Publ | ons                 |                |                    | Sign In 🔫 🛛    | ielp English 🔫         |
|------------------------------------------------------------------------------------|----------------------------------------|--------------|---------------------|----------------|--------------------|----------------|------------------------|
| Web of Science                                                                     |                                        |              |                     |                |                    |                | Clarivate<br>Analytics |
| Search                                                                             | -                                      |              |                     |                | My Tools 🔫         | Search History | Marked List            |
| Results: 34<br>(from Web of Science Core Collection)                               | Sort by: Date Times Cited              | Usage Count  | Relevance           | Recently Added | *                  | ◀ Page         | 1 of 4                 |
| Select articles grouped for<br>author name D:<br>You searched for: AUTHOR:<br>More | 🛛 Select Page 🛛 🔂                      | 5K Si        | we to EndNote onlin | e *            | Add to Marked List | Create Ci      | tation Report          |

 เว็บไซต์จะแสดงรายละเอียดผลงานตีพิมพ์และกราฟที่เกี่ยวข้อง ขอให้ท่านดำเนินการเก็บข้อมูลในรูปแบบ ของไฟล์ excel ตามขั้นตอน ดังนี้

เลื่อนลงมาที่ด้านล่างสุดของหน้าที่แสดงรายละเอียดผลงานนี้

- 5.1 คลิก Drop Down ที่ Sort by: Times Cited แล้วเลือกเป็น Recently Added ดังรูป (อยู่ด้านล่างสุดของหน้าที่ แสดงรายละเอียดนี้)
- 5.2 คลิก Drop Down เลือก save to excel file ดังรูป

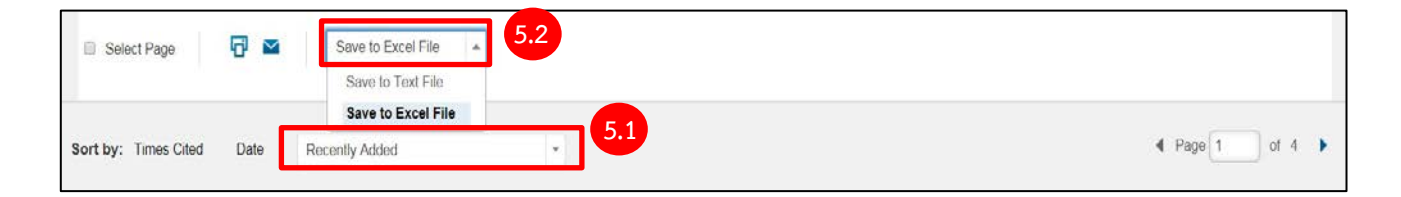

 จะมี pop-up แสดงขึ้นมา ดังรูป ขอให้ท่านกำหนด Number of Records เท่ากับจำนวนผลงานตีพิมพ์ทั้งหมด (Results ตามรูปในข้อที่ 3) แล้วกดปุ่ม send

| Send to File                           | 8 |
|----------------------------------------|---|
| Number of Records: All records on page |   |
| Send Cancel                            |   |

เช่น ในตัวอย่าง Results: 34 ดังนั้น จึงกำหนด Number of Records 1-34 ดังรูป

| Send to File       | ×                                                |  |
|--------------------|--------------------------------------------------|--|
| Number of Records: | All records on page Records 1 to 34  Send Cancel |  |

7. เมื่อเสร็จเรียบร้อยแล้วจะได้ไฟล์ Excel ดังรูป

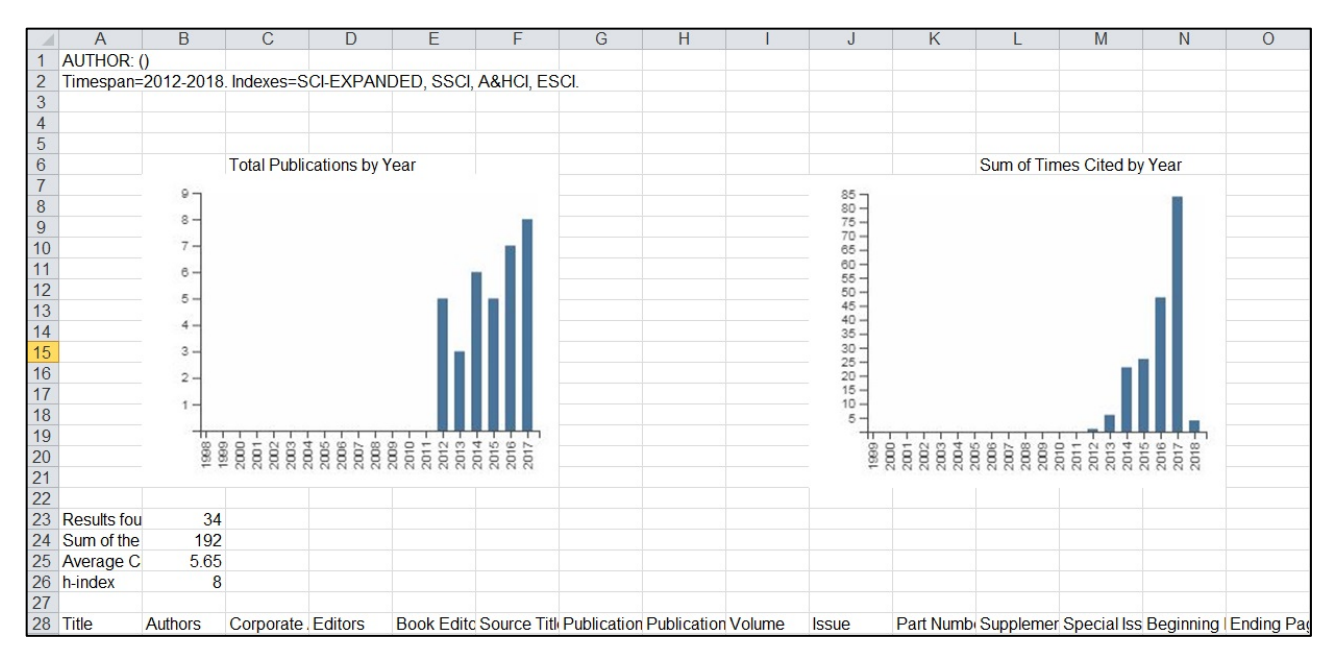

จัดเก็บไฟล์ excel ในเครื่องคอมพิวเตอร์ของท่าน

8. upload ไฟล์ excel ที่ save ไว้เข้าสู่ระบบ